## LOGGING HOURS FROM HOME - DESKTOP COMPUTER

To log hours from home using a desktop computer, go to: <u>https://tinyurl.com/DBGVolunteerLogIn</u>.

| Enter y         | our email address under "Login na                           | me" and your passwo       |
|-----------------|-------------------------------------------------------------|---------------------------|
| DENV            | ERBOTANIC                                                   |                           |
| GA              | RGENS                                                       | Login                     |
| Inter your emai | address and your volunteer information center password, and | then click the Go button. |
| Login name:     |                                                             |                           |
| Fassword.       | Forent your encourted? Hele                                 |                           |
|                 | Need a password?                                            |                           |
|                 | Need a password?                                            |                           |

| GA        |                                                                                                    | EN                                              | C<br>S                  | Volunteer                            | Inform       | nation Cente      |  |
|-----------|----------------------------------------------------------------------------------------------------|-------------------------------------------------|-------------------------|--------------------------------------|--------------|-------------------|--|
| Home      | My Profile                                                                                                    | My Schedule                                     | My Service History      | Time Sheet                           | Account      |                   |  |
| To post y | our hours, enter                                                                                                    | your service in                                 | formation in the Time S | iheet box and th                     | en click the | "Continue" buttor |  |
| Time      | Sheet                                                                                                    | your service in                                 | formation in the Time 5 | iheet box and th                     | en click the | "Continue" buttor |  |
| Time      | that was the date of your service in your service in your service in your service in the service in the service | your service in<br>of March •<br>d Junier Couns | formation in the Time S | iheet box and th<br>er Program - Sum | mer]         | Continue" buttor  |  |
| Time<br>W | that was the date of your service serve in the your service serve in the your serve in the your serve  | your service in                                 | formation in the Time S | iheet box and th<br>er Program - Sum | mer]         | *Continue" buttor |  |

| ime Sheet         |                                                             |  |
|-------------------|-------------------------------------------------------------|--|
| Please cor        | ifirm your entry:                                           |  |
| You served on:    | Tuesday, March 3, 2020                                      |  |
| Assignment        | Junior Counselor [York St.\Teen Volunteer Program - Summer] |  |
| Hours:            | 8.00                                                        |  |
| Volunteer Visits: | 1                                                           |  |
| Is this correc    | 17                                                          |  |
| Yes clic          | k Yes to save this entry                                    |  |
| No                | k No if you want to make a change                           |  |

## LOGGING HOURS FROM HOME - MOBILE DEVICE

To log hours from home using a mobile device, go to: https://tinyurl.com/DBGVolunteerLogIn. Many steps in the process will be similar if you are using a mobile device instead of a desktop computer, but the screens will look slightly different. After you log in, you should see the following screen:

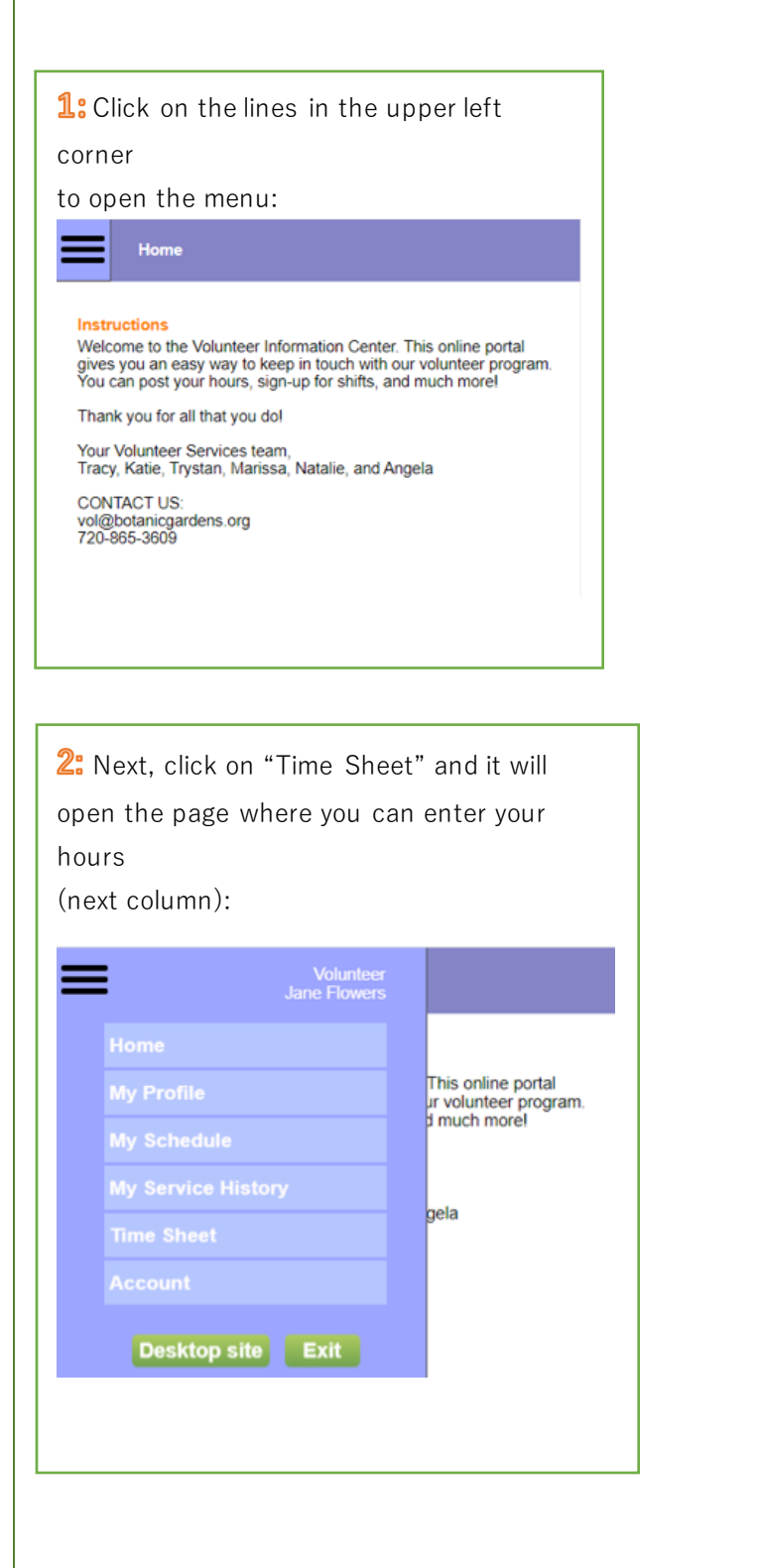

| Add Service Entries<br>What was the<br>date of your<br>service?<br>Which<br>assignment did<br>Choose one<br>Choose one | heet |
|----------------------------------------------------------------------------------------------------|------|
| Add Service Entries                                                                                                    |      |
| What was the<br>date of your<br>service?<br>Which<br>assignment did<br>Choose one                                      |      |
| What was the<br>date of your<br>service?<br>Which<br>assignment did<br>Choose one                                      |      |
| Which<br>assignment did<br>Vou serve in?                                                                               |      |
| you berve inte                                                                                                    |      |
| How many hours 0 • hours, 0 • minutes                                                                                  |      |
| How many<br>Volunteer Visits? 1                                                                                        |      |
| Save                                                                                                    |      |
|                                                                                                    |      |
| •                                                                                                    |      |
| Recent Service                                                                                                    |      |